# Guida al Portale di Amministrazione di RemoteCare

### Benvenuto nel Portale di Amministrazione di Oticon RemoteCare

Per iniziare a offrire i servizi di RemoteCare ai tuoi pazienti devi prima registrare il tuo centro e i tuoi collaboratori al Portale di RemoteCare. Il portale è un sito sicuro dove puoi gestire i tuoi collaboratori che utilizzano RemoteCare. È uno strumento standard di amministrazione che consente di aggiungere, eliminare e modificare gli utenti.

Questa guida spiega come iscriversi al portale e come gestire gli account dei tuoi collaboratori.

#### Preparazione

- 1. Contatta l'assistenza clienti di Oticon Italia per essere invitato al portale di amministrazione di RemoteCare.
- 2. Fornisci l'indirizzo email su cui desideri attivare l'account di Amministrazione del Portale per il tuo centro. Se necessario, successivamente l'account di amministrazione può essere modificato dall'assistenza clienti.

#### Crea l'account:

- 1. Apri l'email invito ricevuta da Oticon sulla tua posta in arrivo.
- 2. Clicca sul pulsante "Completa il mio account" presente nella email.
- 3. Inserisci il tuo nome e cognome, crea una password e clicca su "Crea".

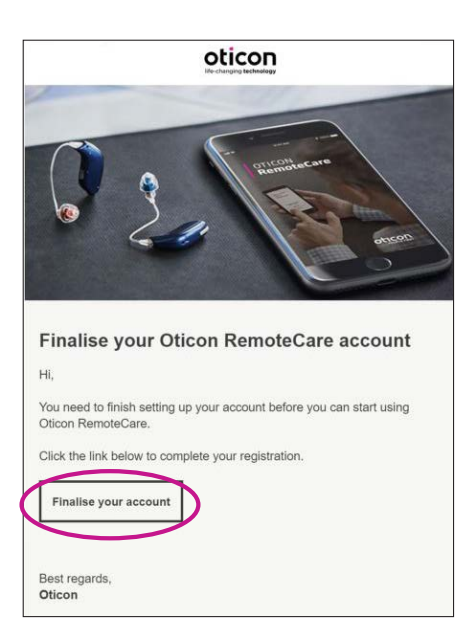

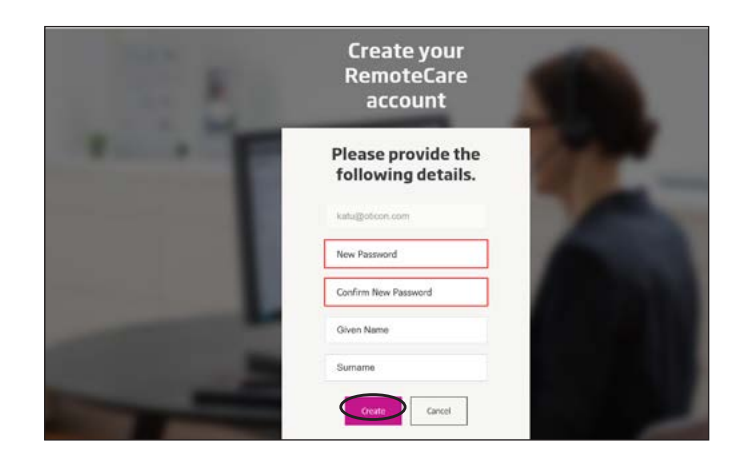

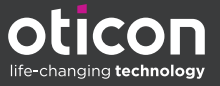

#### Accesso:

1. Registrati usando la tua email e la password. Clicca su "Registrati".

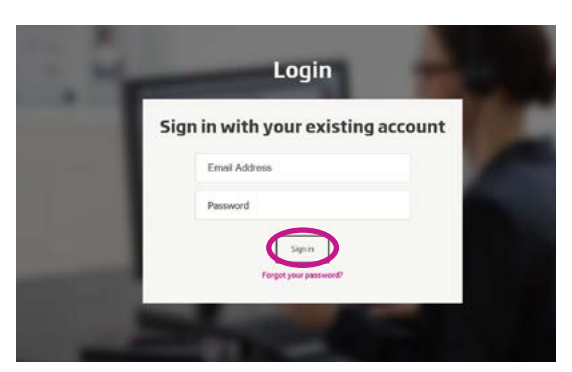

- 2. Se dimentichi la tua password la puoi resettare cliccando sul pulsante "Password Dimenticata".
- 3. Leggi attentamente l'informativa privacy. Se per te è accettabile clicca "Accetta".
- 4. Ora sei registrato e connesso.

## Come gestire i collaboratori

#### Aggiungi nuovi collaboratori:

1. Vai sul Pannello Admin.

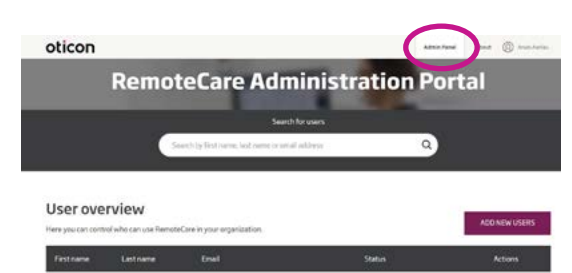

- 2. Tieni a portata di mano l'email del tuo collaboratore.
- 3. Clicca sul pulsante "AGGIUNGI NUOVO UTENTE" e aggiungi uno o più utenti.

| oticon                                                |                                                      | Abtoriate  | Mad @ hunds                                                                                                    |
|-------------------------------------------------------|------------------------------------------------------|------------|----------------------------------------------------------------------------------------------------|
| Remo                                                  | oteCare Administra                                   | ation Port | tal                                                                                                    |
|                                                       | Search for users                                     |            |                                                                                                    |
|                                                       | Search by First inarray, lost name or secal addresse | ٩          |                                                                                                    |
| ***                                                   |                                                      |            |                                                                                                    |
|                                                       |                                                      |            |                                                                                                    |
| User overview                                         |                                                      |            | the second second second second second second second second second second second second second second second se |
| User overview<br>Here you can control who can use Ree | noteCare in your organization.                       |            | ADD NEW USERS                                                                                                   |

 Inserisci l'indirizzo/i email. Se vuoi aggiungere più utenti, separa gli indirizzi email con punto e virgola (;) o con la virgola (,).

| ( | A prime in our estate      |  |
|---|----------------------------|--|
|   | Hi,                        |  |
|   | You need to finish setting |  |
|   | up your account before     |  |
|   | you can start using        |  |
|   | Oticon RemoteCare          |  |
|   | administration Portal.     |  |
|   | Celauti tool in the enial  |  |
|   | - Personal message         |  |
|   |                            |  |
|   |                            |  |

- 5. Se opportuno, modifica il messaggio personale.
- 6. Clicca invia. Il/i tuo/i collaboratore/i verrà/nno invitato/i a completare l'account RemoteCare.

| Email address                                           |                                 |          |
|---------------------------------------------------------|---------------------------------|----------|
| To inside more than one pr<br>separate their small adde | erson, user, or , to .<br>esses |          |
| Hi,                                                     |                                 |          |
| You need to fini                                        | sh setting                      |          |
| up your account                                         | t before                        |          |
| you can start us                                        | ing                             |          |
| Oticon Remote                                           | lare                            |          |
| administration                                          | Portal.                         |          |
| Default text in the email                               |                                 |          |
| Personal message                                        |                                 |          |
|                                                         |                                 |          |
|                                                         |                                 |          |
|                                                         |                                 |          |
|                                                         |                                 |          |
|                                                         |                                 |          |
|                                                         |                                 |          |
| Add your personal many                                  |                                 |          |
| Carlal                                                  | Send                            | <u>۱</u> |

7. Una volta aggiunto il collaboratore, tu puoi seguirne lo stato nella Panoramica Utente.

|                                          | Remo                                        | teCare Admin                                                                 | istration Po                         | rtal |                |                    |                      |
|------------------------------------------|---------------------------------------------|------------------------------------------------------------------------------|--------------------------------------|------|----------------|--------------------|----------------------|
|                                          |                                             | Search for une                                                               | n.                                   |      |                |                    |                      |
|                                          |                                             | Search by first name, last name is event address                             | « α                                  |      |                |                    |                      |
|                                          |                                             |                                                                              |                                      |      |                |                    |                      |
|                                          |                                             |                                                                              |                                      |      |                |                    |                      |
| lser ove                                 | rview                                       |                                                                              |                                      |      |                |                    | ~                    |
| lser ove                                 | rview<br>rolato canaza Remota               | Care in your organization.                                                   | $\frown$                             |      | ADD N          | Der Lotal          | 85                   |
| lser ove                                 | rview<br>Nieko par pas Periota<br>Latornami | Care in your organization.                                                   | Status                               |      | ADD NE<br>Act  | Der vriet<br>Levna | R                    |
| iser ove<br>ny you can come<br>Pressnana | rol etc can use Remote<br>Data mane         | Care in your organization.<br>Email<br>kanadiroticon.com                     | Status<br>Company                    |      | ADD NE<br>Acti | lerina<br>T        | 8                    |
| Jser ove                                 | rview<br>ni wie can use Remote<br>Lant name | Care in your organization.<br>Email<br>Katualistican.com<br>satesbetican.com | Suina<br>© Constanted<br>© Completed |      | ADD NE<br>NO   | laine<br>A         | ×5<br>10<br>10<br>10 |

8. Quando il tuo collaboratore ha completato l'account, può accedere a RemoteCare in Genie 2.

9. Se l'invito è scaduto o il collaboratore non lo ha ancora accettato, puoi inviarlo di nuovo.

| fistnese | Enal Status                  |             | Actions |    |    |
|----------|------------------------------|-------------|---------|----|----|
|          | katudioticon.com             | Completed   | 1       | 4  | 1  |
|          | cater@otican.com             | Completed   | ø       | d. | -  |
|          | cashibiticon.com             | Completed   | 0       | 4  | 5  |
|          | kathrina.steen+52.pgmail.com | Completed   | 0       | d, | -  |
|          | altraiotican com             | Completed   | 0       | 4  | 5  |
|          | jumiliotican.com             | © Completed | 1       | 4  | -  |
|          | kathrine steen+55 cignal.com | Completed   | 0       | 4  | 5  |
|          | emotecareserviced/of/con.com | · Provideg  | (       | 4  | ): |
|          | jnje potican.com             | · Pending   | 1       | 4  | -  |

10. Se il tuo collaboratore dimentica la password può reimpostarla cliccando sul pulsante "Password Dimenticata" nella schermata di accesso in Genie 2.

#### Elimina collaboratore:

- 1. Trova il collaboratore nella Panoramica Utente. Con il campo ricerca puoi cercare il collaboratore per nome, cognome o email.
- 2. Per rimuovere l'utente clicca sull'icona "elimina" e accetta.

| fistneme | Enel                          | Status      | Action |     |
|----------|-------------------------------|-------------|--------|-----|
|          | katurboticon.com              | © Completed | 1      | 1.1 |
|          | categiotican.com              | Completed   | 0      | 0   |
|          | caahahoticon.com              | • Completed | 0.     | 1.1 |
|          | kathrina.steen+52.ogmail.com  | Completed   | 0      | 1.5 |
|          | altratotican.com              | Completed   | 0      | 1.5 |
|          | jumiliotican.com              | Completed   | 1      | 1 1 |
|          | kathrine.staen+50.0igmail.com | Completed   | 0 -    | 1.1 |
|          | emotecarecerviced/of/con.com  | · Provideg  | 1.0    | 0.1 |
|          | jndespotican.com              | · Pending   | 1.     | 1 1 |

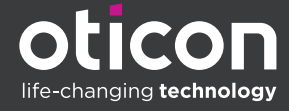

www.oticon.global

Oticon is part of the Demant Group.